# Microarray Lab: GEO, Clustering, Heat Maps, and Functional Groups

#### Things to do:

- 1. Locate Data on GEO
- 2. Find Datasets for your Gene/Disease of Interest
- 3. Find enriched GO terms of genes that cluster with your gene in particular experiment using PANTHER

\*NOTE this data is very specific to a type of experiment that has been previously published. If you can find these datasets that come from an actual paper you have found already on your gene/disease then look for that paper in Pubmed and link to GEO to find the dataset. The goal of this lab is to show you that RNAseq data is publicly available and that you can obtain gene expression information easily for each experiment that has been performed. \*A REMINDER that your model organism homologs will have a LOT more data information here.

### Part 1: Locate Interesting Data on GEO (Gene Expression Omnibus)

\*About GEO: <u>http://www.ncbi.nlm.nih.gov/projects/geo/info/overview.html</u> GEO Profiles: <u>http://www.ncbi.nlm.nih.gov/geoprofiles/</u> GEO DataSets: <u>https://www.ncbi.nlm.nih.gov/gds/</u>

 Try searching for your gene of interest in the <u>Gene Profiles</u> query. Remember more research will be on your MODEL organisms. Try **ataxin-2** you will find the top hit is Drosophila. There is the control expression and in the Enigma mutant, ataxin-2 levels are decreased. This might be important to you if you know what Enigma is. Now check for the Human homolog experiments for **ATX2**.

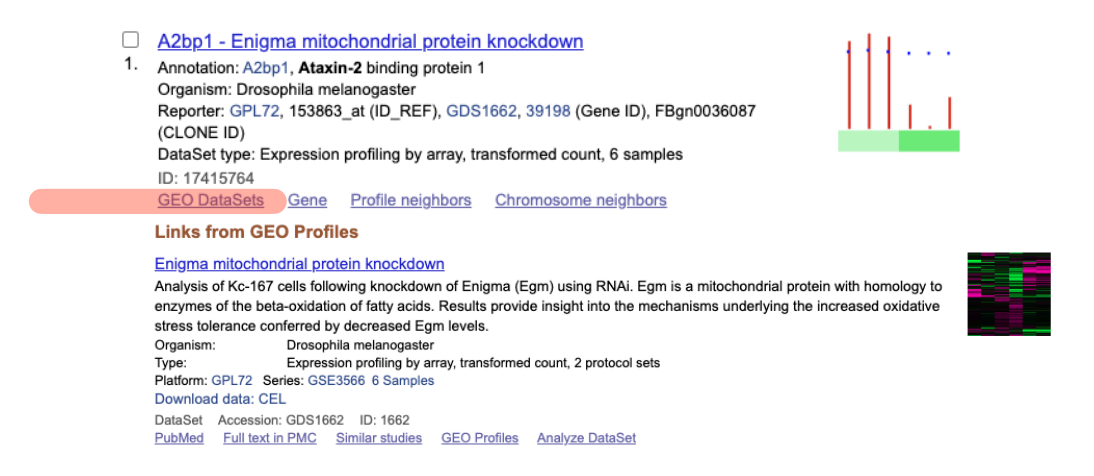

 Go to <u>GEO DataSets</u>, search for *your condition* (ie breast cancer) \*How to cluster Heat maps: <u>https://www.ncbi.nlm.nih.gov/geo/info/datasets.html</u>

## Part 2: Hierarchically Cluster Data

Directions: Find a **disease dataset (example, breast cancer**) that has a **cluster/heatmap image** next to it, and click on that symbol. This will open the GEO Dataset browser for that dataset. (<u>http://www.ncbi.nlm.nih.gov/sites/GDSbrowser/</u>)

**Try clustering the results using the "Cluster Heatmap" tab** (lower left hand tab after you click the heatmap). \*\*For Hierarchical clustering, the Distance setting should be set to "Pearson Correlation" and the Linkage setting should be set to "Average/UPGMA". Once these settings are set, press the "Display" button. To see the entire list of genes found in this experiment, select the entire heat map with the box and double click. This will give you the list of genes on the right hand side.

| Search for                                                                                                  | anxiety                                                                                                    | Search Clear Show All (Adval                                                                                                    | nced Search                       |                              |                |                        | Pag             | e size 20 |
|----------------------------------------------------------------------------------------------------|----------------------------------------------------------------------------------------------------|----------------------------------------------------------------------------------------------------|-----------------------------------|------------------------------|----------------|------------------------|-----------------|-----------|
| 80 DataSe                                                                                                   | t records                                                                                                    |                                                                                                    |                                   |                              |                | <-                     | < < Page 2      | of 4 > >> |
| DataSet                                                                                                    | Title                                                                                                    |                                                                                                    |                                   |                              | Organism(s)    | Platform               | Series          | ▶ Samples |
| SDS4296                                                                                                    | NCI-60 can                                                                                                    | cer cell line panel                                                                                                    | Homo sapiens                      | GPL570                       | GSE32474       | 174                    |                 |           |
| DS4214                                                                                                    | Simian imm                                                                                                    | nunodeficiency virus encephalitis model of HIV-associated de                                                                                                    | Macaca mulatta                    | GPL3535                      | GSE13824       | 36                     |                 |           |
| SDS4153                                                                                                    | S4153 Alpha-synuclein deficiency effect on striatum and cerebelium: time course Mus musculus                                                                                                    |                                                                                                    |                                   |                              |                | GPL1261                | GSE19534        | 26        |
| DS4152 Multiple sclerosis patients with high serum semaphorin4A levels: peripheral blood cells Homo sapiens |                                                                                                    |                                                                                                    |                                   |                              | Homo sapiens   | GPL570                 | GSE26484        | 10        |
| DS4012 Progressive diabetic neuropathy: sural nerve Homo sapiens                                            |                                                                                                    |                                                                                                    |                                   |                              | Homo sapiens   | GPL10526               | GSE24290        | 35        |
| DS4002 High, Normal, and Low Anxiety: multiple brain regions Mus musculus                                   |                                                                                                    |                                                                                                    |                                   |                              | Mus musculus   | GPL6481                | GSE29015        | 75        |
| SDS4001 High and Low Anxiety: multiple brain regions                                                        |                                                                                                    |                                                                                                    |                                   |                              | Mus musculus   | GPL7467                | GSE29015        | 70        |
| 3DS3993 BKS db/db model of type 2 diabetes: sciatic nerve                                                   |                                                                                                    |                                                                                                    |                                   |                              | Mus musculus   | GPL9746                | GSE27382        | 13        |
| GDS3977                                                                                                    | Adenoid cys                                                                                                    | stic carcinoma xenograft models                                                                                                    | Homo sapiens                      | GPL570                       | GSE28996       | 22                     |                 |           |
| GDS3917                                                                                                    | Various cent                                                                                                    | tral nervous system regions of adult inbred strain                                                                                                    | Mus musculus                      | GPL1261                      | GSE16496       | 102                    |                 |           |
|                                                                                                    |                                                                                                    | • • • • • • • • • • • • •                                                                                                    |                                   |                              |                |                        |                 |           |
|                                                                                                    |                                                                                                    | D                                                                                                    | ataSet Record GDS4001: Expression | Profiles Data Analysis Tools | Sample Subsets |                        |                 |           |
| itle:                                                                                                    | High and Low Anxiety: multiple brain regions                                                                                                    |                                                                                                    |                                   |                              |                |                        | Cluster Analy   | sis       |
| Summary:                                                                                                    | y: Analysis of seven brain regions closely connected to the emotion-regulating parts of the limbic system, isolated by micropunching from CD-1 males selectively bred for high (HAB) or low<br>(LAB) anxiety-related behavior. Results provide insight into the molecular mechanisms underlying anxiety. |                                                                                                    |                                   |                              |                |                        |                 |           |
| Organism:                                                                                                   | Л                                                                                                    | Mus musculus                                                                                                    |                                   |                              |                |                        |                 |           |
| vlatform:                                                                                                   |                                                                                                    | GPL7467: MPIP24K                                                                                                    |                                   |                              |                |                        |                 |           |
| litation:                                                                                                   |                                                                                                    | Cribere L, Baur LA, Wittmann A, Gemmeke K et al. Profiling trait anxiety: transcriptome analysis reveals cathepsin B (Ctsb) as a novel candidate gene for emotionality in mice. PLoS One 2011;6(8):923064. PMID: 21897848. |                                   |                              |                |                        | Download        |           |
| teference Series:                                                                                           |                                                                                                    | GSE29015 Sample count: 70                                                                                                    |                                   |                              |                | DataSet full SOFT file |                 |           |
| alue type                                                                                                   | 10                                                                                                    | log2 ratio Sories published: 2011/05/04                                                                                                    |                                   | 2011/05/04                   | 2011/05/04     |                        | taSet SOFT file | 2         |
|                                                                                                    |                                                                                                    |                                                                                                    |                                   |                              | Se             | ries family SOF        | T file          |           |
|                                                                                                    |                                                                                                    |                                                                                                    |                                   |                              |                | Se                     | ries family MIN | fiML file |
|                                                                                                    |                                                                                                    |                                                                                                    |                                   |                              |                | An                     | notation SOFT   | file      |

GDS5079 Ubiquitin-specific protease 2 deficiency effect on the kidney [Mus musculus]

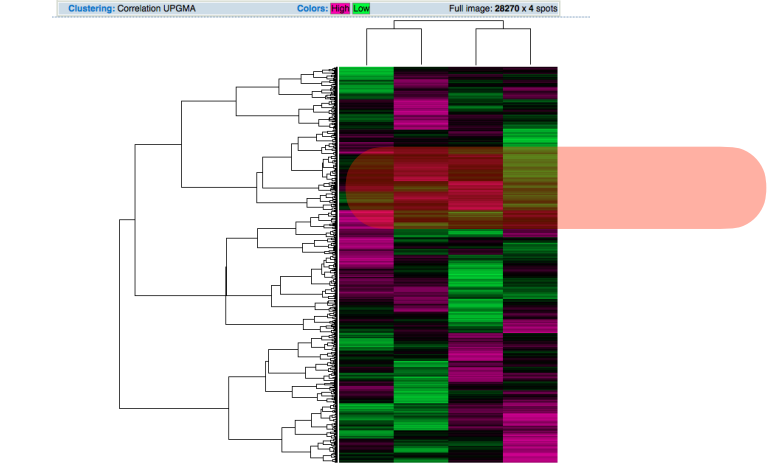

2. Find a group of highly correlated genes that is different between the experimental groups.

- a. Zoom in on a cluster by dragging the dotted outline box to your cluster of interest, moving the upper and lower boundaries so that only your cluster is in the box, and then double click in the box.
- b. Refine your cluster by repeating as necessary; this cluster will be used in part 4

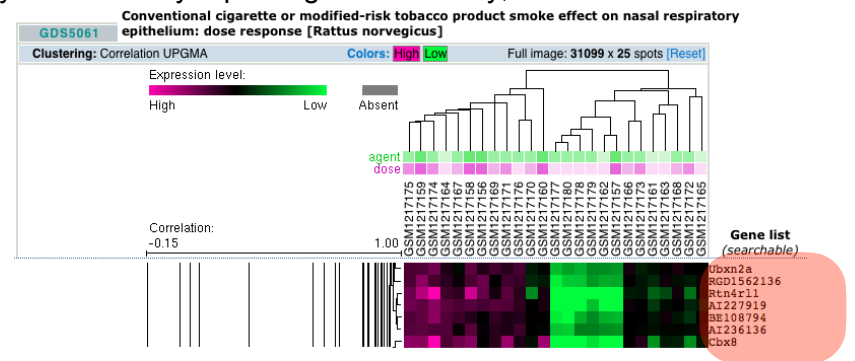

#### Part 3: Identify Gene Ontology functional groups

- Copy the list of genes near your gene on the heat map (start with about ~50 of them, the smaller the list the less clusters you will see)
- Paste them into the <u>Enter IDs box</u>: <u>http://pantherdb.org</u>
- Select List type: ID (most likely)
- Select Organism: check for this on the dataset you are using (Homo sapiens, Mus musculus, drosophila, etc)
- Select Analysis: Functional classification viewed in a pie or bar chart
- Click on Biological Process or Pathway and you can find the pathways these genes that cluster together belong to.
- You can export the pie chart or bar chart

PANTHER PIE CHART Bar Chart Export

Features:

- Mouse-over pie chart section to see category name and statistics
- Click on a pie chart section to drill down to child categories
- Click on chart legend link to retrieve gene list for each category
  Click on a calculation in about legend to about a provide a calculation of a calculation.
- Click on a color key in chart legend to choose your favorite color for the category NEW!
  Click on 
   in chart legend to highlight your selection in pie chart NEW!
- Click on to reset

Select Ontology: Pathway View: 100% V PANTHER Pathway Total # Genes: 238 Total # pathway hits: 70

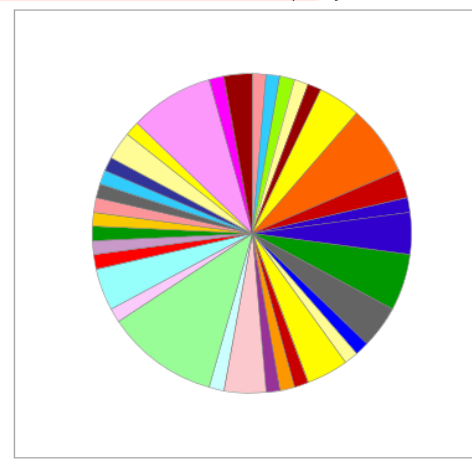

\*\*Chart tooltips are read as: Category name (Accession): # genes; Percent of gene hit against total # genes; Percent of gene hit against total # Pathway hits

Click to get gene list for a category:

- 5HT1 type receptor mediated signaling pathway (P04373)
- 5HT2 type receptor mediated signaling pathway (P04374)
- 5HT3 type receptor mediated signaling pathway (P04375)
- 5HT4 type receptor mediated signaling pathway (P04376)
- Adenine and hypoxanthine salvage pathway (P02723)
- Alzheimer disease-presenilin pathway (P00004)
- Angiogenesis (P00005)
- B cell activation (P00010)
- Blood coagulation (P00011)
- CCKR signaling map (P06959)
- Cadherin signaling pathway (P00012)
- Cytoskeletal regulation by Rho GTPase (P00016)
- De novo purine biosynthesis (P02738)
- FAS signaling pathway (P00020)
- Gonadotropin-releasing hormone receptor pathway (P06664)
- Heme biosynthesis (P02746)
- Heterotrimeric G-protein signaling pathway-Gi alpha and Gs alpha mediated pathway (P00026
- Heterotrimeric G-protein signaling pathway-Gq alpha and Go alpha mediated pathway (P0002)
- Huntington disease (P00029)
- Hypoxia response via HIF activation (P00030)
- Inflammation mediated by chemokine and cytokine signaling pathway (P00031)
- Insulin/IGF pathway-protein kinase B signaling cascade (P00033)
- Integrin signalling pathway (P00034)
- Ionotropic glutamate receptor pathway (P00037)
- Nicotinic acetylcholine receptor signaling pathway (P00044)
- PI3 kinase pathway (P00048)
- T cell activation (P00053) Image: T cell activation (P00053)
- TGF-beta signaling pathway (P00052)
- Toll receptor signaling pathway (P00054)
- Ubiquitin proteasome pathway (P00060)
- VEGF signaling pathway (P00056)
- Vitamin D metabolism and pathway (P04396)
- <u>Wnt signaling pathway (P00057)</u>
  p53 pathway feedback loops 2 (P04398)
- p53 pathway reedback loops 2 (P04398)
  p53 pathway (P00059)
  - Web